一般社団法人 日本介護支援専門員協会 研修受講管理システム 利用方法

主任更新研修の受講にあたり、令和5年度より「一般社団法人 日本介護支援専門員協会 研修受講管理シス テム」(以下、研修システムという。)を導入いたします。申込につきましては、以下の流れにそって、研修シス テムにて行っていただきますようお願い申し上げます。

※日本介護支援専門員協会の研修受講管理システムを使用しますが、非会員の方に関しては、必ずしも入会手続きを行う必要はございません。以下の登録を行うことにより研修システムのみをご利用いただくことが可能です。
※過去に日本介護支援専門員協会に入会され、すでに退会されている方は、こちらからの利用登録ができませんので、コールセンターまでお問い合わせください。電話番号:050-5357-1081

### ① 研修システムへの接続

一般社団法人 日本介護支援専門員協会 研修システムのURLまたはQRコードをより、
 ホームページに入る。
 https://www.jcma.or.jp/?page\_id=34916

### ② 利用登録画面への接続

日本介護支援専門員協会の非会員の方は「①初めてご利用いただく方 新システムの利用登録はここをクリ ック」をクリックする。**※会員の方は、⑤からの処理を行う。** 

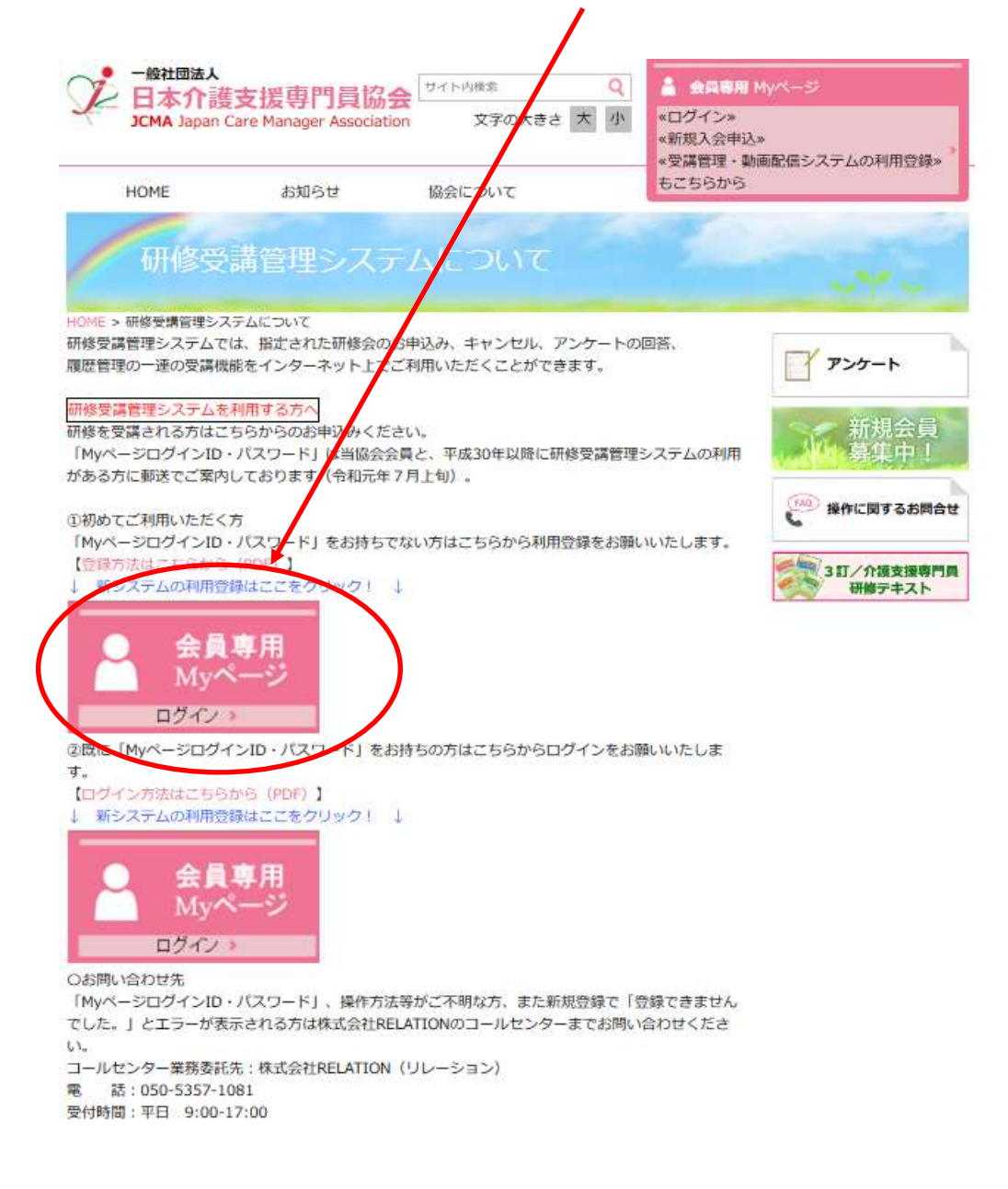

## 個人情報の登録

登録種別で「受講管理の利用登録申し込み」を選択した後、「氏名」以降の個人情報を入力する。

入力後に登録画面左下の「登録」ボタンをクリックする。ID・パスワードの登録確認メールは送付されま せんので、画面に表示されるIDとパスワードを記録してください。

※操作方法がご不明な方や、 I Dやパスワードが分からなくなった方はコールセンターまでお問い合わせく ださい。電話番号:050-5357-1081

登録の e メールアドレス宛には、受講申し込み完了通知や、研修中の連絡メールが送られます。日々確認で きるアドレスをご登録ください。尚、パソコンまたはタブレットで受信できる e メールアドレスをご使用く ださい。(スマートフォンの e メールアドレスでの登録、及び研修会への参加は禁止します。)※登録される メールアドレスは、添付ファイル等を受信できるメールとしてください。

| 6.5                                                                                                    |                                                                                                    | a and a second                                                                                                    |                              |
|----------------------------------------------------------------------------------------------------|----------------------------------------------------------------------------------------------------|----------------------------------------------------------------------------------------------------|------------------------------|
|                                                                                                    |                                                                                                    |                                                                                                    |                              |
| HOME > ログイン                                                                                                    |                                                                                                    | and the second second second second second second second second second second second second second second second           |                              |
| 会員番号をお持ちの<br>会員番号(ログインID)                                                                                                    | の方のログイン                                                                                                    |                                                                                                    | <b>アンケート</b><br>新規会員<br>募集中! |
| パスワード                                                                                                    |                                                                                                    |                                                                                                    | (10) 操作に関するお問合も              |
|                                                                                                    |                                                                                                    |                                                                                                    | 3 訂/介護支援専門員<br>研修テキスト        |
| バスワードをお忘れですか?                                                                                                    | □ ログイン状態を保存する □                                                                                                    | グイン                                                                                                    |                              |
| 入会申込(新規登録)                                                                                                    |                                                                                                    |                                                                                                    |                              |
| 当協会に入会を希望される方、<br>ご記入の上、登録ボタンを押し                                                                                                    | 研修受講管理の利用登録申し込み<br>て下さい。                                                                                                    | やを希望される方は以下の項目を                                                                                                    |                              |
| 登録の際のお願い・注意点 W<br>リック】                                                                                                    | indows10 · Internet Explore                                                                                                    | er11をお使いの方へ【ここをク                                                                                                    |                              |
| 入会申込受領後、入会会・年会<br>よりご連絡いたします。<br>そのため、入会申込の際にお知<br>議議会(当協会都遺府早支部)<br>なお、当協会を退会された方で、<br>れる場合には、電話(03-3518<br>会宛にご連絡ください(研修受<br>あります。またご登録がスムー | 費の振り込み等は都道府県議会<br>らせいただいた氏名・ご自地住所<br>と共有させていただきますので、<br>、研修受講管理システム・動画間<br>3-0777)またはメール(moon<br>講管理システムの利用登録をされ<br>ズにしかないことがありますので | 協議会(当協会都道府県支部)<br>新等の個人情報は参道府県協会・<br>ご了承ください。<br>記信システムのみご利用を希望さ<br>her@jcma.or.jp)にて、当協<br>にまずと事業を操になる可能性が<br>で、ご注意くたさい。) |                              |
| <ul> <li>日本介護支援専門員協会会費</li> </ul>                                                                                                    | 的入規約[PDF]                                                                                                    |                                                                                                    |                              |
| 登録種別                                                                                                    | 受講管理の利用登録♥<br>★入会希望:後日、御道ル<br>どのご請求をさせていた♪<br>★受講管理・新聞応告/<br>項目を入力のうえ、登録ル<br>上に「ID・PW」が表示さ<br>お使いいただき、ログイ2<br>新規入会キャンペーン中           | 申し込み ◆<br>特別支部より入会金 年会費な<br>ときます。<br>ペチムの利用登録申込:以下の<br>ポタンを押していただくと画面<br>されます。表示されたID・PWを<br>いくとお進みください。                   |                              |
|                                                                                                    | 令和5年4月1日から5月<br>にご入金の方に限り)                                                                                                    | 31日お申込み(7月31日まで                                                                                                    |                              |
| 氏名カナ(姓)                                                                                                    | A24正而行(通告はA23)                                                                                                    | 1,000F31                                                                                                    |                              |
| 氏名力+(名)                                                                                                    |                                                                                                    |                                                                                                    |                              |
| 氏名漢字(姓)                                                                                                    |                                                                                                    |                                                                                                    |                              |
| 氏名漢字(名)                                                                                                    |                                                                                                    |                                                                                                    |                              |
|                                                                                                    |                                                                                                    |                                                                                                    |                              |

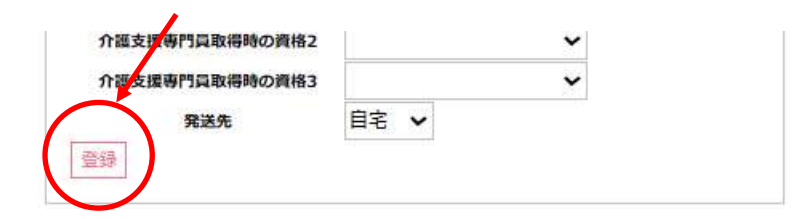

#### ③ ID とパスワードの管理

研修システムを利用する為に、必要な ID とパスワードが画面に表示されます。ID・パスワードの登録確認 メールは送付されませんので、画面に表示される IDとパスワードを記録し、ご自身で管理してください。

## ④ 研修システムへのログイン画面への接続

「②既に「My ページログイン ID・パスワードをお持ちの方」新システムの利用登録はここをクリック」をク リックする。

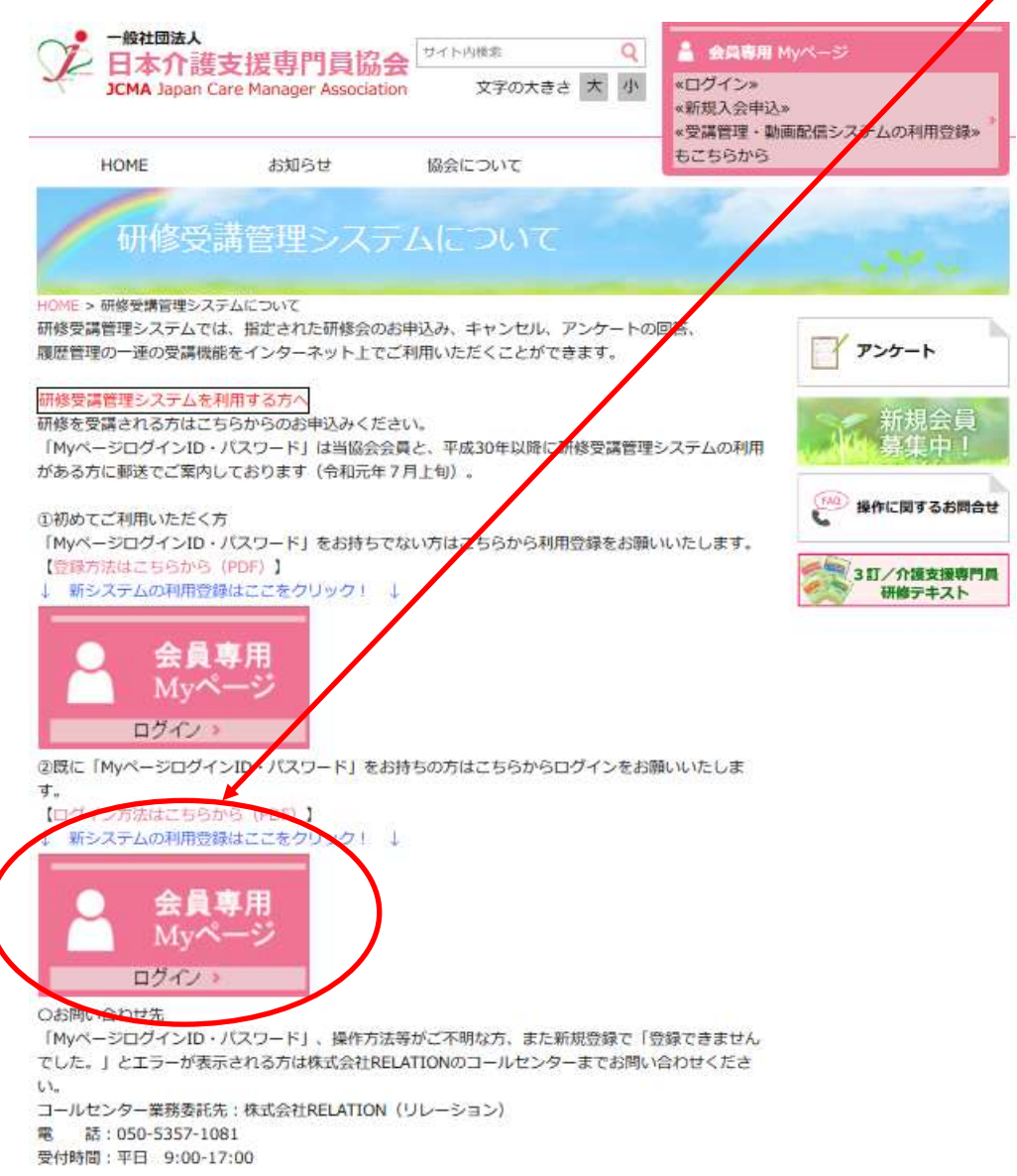

## ⑤ 研修システムへのログイン

ID とパスワードを入力後、「ログイン」ボタンをクリックする。 一般和団法人
 日本介護支援専門員協会
 JCMA Japan Care Manager Association
 文字 Q 🔒 会員専用 Myパージ «ログイン» 文字の大きさ 大 小 «新規入会申込» «受講管理・動画配信システムの利用登録» もこちらから お知らせ HOME 協会について HOME > ログイン アンケート 会員番号をお持ちの方のログイン (員番号(ログインID) 🍻 操作に関するお問合せ パスワード 3 訂/介護支援専門員 研修テキスト ロログイン状態を保存する ログイン バスワードをお忘れですか?

## ⑥ 受講申込

「会員情報」に誤りがないことを確認の上、「研修受講申込受付中」より、 「令和5年度主任介護支援専門員研修」をクリックする。

| > Myぺ—S                                                                                                    |                                                                                                    | 深举情報                                    |
|----------------------------------------------------------------------------------------------------|----------------------------------------------------------------------------------------------------|-----------------------------------------|
|                                                                                                    | <b>会員氏名</b> 滋賀 太郎                                                                                                    |                                         |
| 会員情報                                                                                                    |                                                                                                    | P>5-F                                   |
| 会員証)                                                                                                    | ーベル<br>コード<br>合員信報の変更                                                                                                    | <ul> <li>会員専用</li> <li>Myページ</li> </ul> |
|                                                                                                    |                                                                                                    | (MQ) IN ALL MARKET                      |
|                                                                                                    | ł                                                                                                    | E BRITICIDI 9 68                        |
|                                                                                                    | 令和5年8月28日<br>令和5年主任介護支援專門員更新研發                                                                                                    | 317/介護支援<br>研修テキス                       |
|                                                                                                    | 令和5年8月28日       令和5年主任介護支援専門商更新研練       令和5年6月1日       介護予防クアプラン研修(オンデマンド)                                                                                                    | 317/介護支援                                |
| 「「「「」」では、「」」では、「」」」では、「」」」では、「」」」では、「」」、」」では、「」」、」」では、「」」、」、」」、」、 | <ul> <li>令和5年8月28日</li> <li>令和5年主任介護支援専門員更新研修</li> <li>令和5年6月1日</li> <li>介護予防クアプラン研修(オンデマンド)</li> <li>令和5年6月1日</li> <li>介護保護保護・認知症共同生活介護計画作或超出者研修会(オンデマンド)</li> </ul>                                                                             | 311/介護支援<br>研修テキス                       |
| ()<br>研修受講<br>単込<br>愛付中                                                                                                    | 令和5年8月28日       令和5年主任介護支援専門員更新研修       令和5年6月1日       介護予防クアプラン研修(オンデマンド)       令和5年6月1日       介護保護経緯・提知症共同生活介護計画作面担当者研修会(オンデマンド)       令和5年6月1日       介数5年6月1日       介数5年6月1日       介数5年6月1日       奈和5年6月1日       奈該支援研修(オンデマンド)                | 3打/介援支援<br>研修テキス                        |
| ▲ ● ● ● ● ● ● ● ● ● ● ● ● ● ● ● ● ● ● ●                                                                                                    | 令和5年8月28日       令和5年主任介護支援専門商更新研練       令和5年6月1日       介護予防クアプラン研修(オンデマンド)       令和5年6月1日       介護存職施設・認知症共同生活介護計画作識超出者研修会(オンデマンド)       令和5年6月1日       売岐支援研修(オンデマンド)       令和5年6月1日       売岐支援研修(オンデマンド)       令和5年6月1日       「して・A (研修(オンデマンド) | 3II/介護支援<br>研修テキス                       |

## ⑦ 受講申込内容の登録

研修会名等に誤りがないことを確認の上、「申込」ボタンをクリックする。

| 1 - W. ( | - TARE (8 m)                       |                      |
|----------|------------------------------------|----------------------|
| Geog     | ◆ Infe 文編中15<br>会和5年本任介護古短馬門員車等 开始 | 725-1                |
| 研修内容     | 令和5年主任介護支援專門負更新研修                  |                      |
| 会場       | 滋賀還草津市笠山;7賀県草津市笠山7丁目8-138          | ▲ 会員専用<br>MVパージ      |
| 申込期間     | 令和5年5月32日~令和5年6月9日                 |                      |
| 日程       | 令和5年8月28日09:30~令和5年12月25日16:30     | (一) 操作に関するお問合        |
| 会員受講科    | 5F)                                |                      |
| 非会員受講科   | 0円                                 | 3日/介護支援専門」<br>研修テキスト |

## ⑧ 主任更新研修の申込

主任更新研修のアンケートをクリックして、アンケート一覧を開いてください。

| > Http://(5) = | >研修受講中込                        |                                                                           |
|----------------|--------------------------------|---------------------------------------------------------------------------|
| 研修会名           | 令和5年主任介護支援專門員更新研修              | アンケート                                                                     |
| 研修内容           | 令和5年主任介護支援專門員更新研修              | A.0.00                                                                    |
| 会場             | 滋賀県草津市笠山遊賀県草津市笠山7丁目8-138       | <ul> <li>         ・ 会員専用         </li> <li>         Myページ     </li> </ul> |
| 申込期間           | 令和5年5月12日~令和5年6月9日             |                                                                           |
| 日程             | 令和5年8月28日09:30~令和5年12月25日16:30 | () 操作に関するお問合せ                                                             |
| 会員受講科          | 0円                             |                                                                           |
| 卡会員受講科         | 0円                             | 3日/介護支援専門員 研修デキスト                                                         |

アンケート一覧から、「主任更新研修申込」をクリックしてください。

|                                                                                  | - Mar           |
|----------------------------------------------------------------------------------|-----------------|
| 主在更新研修中区                                                                         | アンケート           |
| 17日4年 <u>年末時</u> 谷レーリレ2「ΣСМА А A 級想定」研修「3.ケアマネジメント来鉄」演員後ア<br>ケート【令和5年5月13日(土)開催】 | ▲ 会員専用<br>Myページ |
|                                                                                  | () 操作に関するお問合け   |

主任更新研修申込フォームから、希望のコース等、全ての項目に入力した後、お名前とメールアドレスを入力 して「回答」ボタンをクリックしてください。

## 尚、お名前とメールアドレスは、個人情報で登録されたものと必ず同一にしてください。

| the second second second second second second second second second second second second second second second s |                  |
|----------------------------------------------------------------------------------------------------|------------------|
| > 22/1-1-14 > 主任要新研修申込                                                                                         | 1                |
| 下の項目すべてに入力いただき、最後にお名前とメールドレスを入力いただき、回答ボタン<br>押して1さい。                                                           | 7>5-1            |
| 近賀県以外で登録を受けている場合、該当するものをお選びください。(近賀県で研修<br>を受講する場合、どちらかの手続きが必要です)1つだけマークして下さい。                                 | ▲ 会員専用<br>My/<-ジ |
| <ul> <li>         ・         ・         ・</li></ul>                                                              |                  |
| ○ 登録地の御遊府県に登録移転(混算県へ転入)の中講をした                                                                                  | (A) 操作に関するお      |
| ⊖ ₹øtt                                                                                                    | -                |
|                                                                                                    | 3日/介護支援<br>研練テキス |
| 受講するコースについて、お遊びください。※各コースの定員等の都合により、希望の<br>コースで受講していただくことができないことがあります。1つだけマークして下さい。                            |                  |
| ○第1希望:Aコース第2希望:Bコース                                                                                            |                  |
| ○ 第1 希望:8コース 第2 希望: A コース                                                                                      |                  |
| ご どちらのコースでもよい                                                                                                  |                  |
| 受講者 (お方法 (いづれかの受講方法をお選びください) ※甲込後の変更はできませんの<br>でご注意ください、1つだけマークして下さい。                                          |                  |
| ·                                                                                                    |                  |
| O WEB                                                                                                    |                  |
| ○ どちらでちよい                                                                                                    |                  |
| ~~~~~~~~~~~~~~~~~~~~~~~~~~~~~~~~~~~~~~~                                                                        | ~                |
| 【提: 唐頼日について】「別表1受講要件(受講資格番号①~⑥に係る詳細」を参照のう<br>え、李講資格を確認する曹操のコピーを製送にて提出してください。 (6月8日(木)必<br>着) 1つだけマークして下さい。     |                  |
| ○ 期 ∃までに提出します                                                                                                  |                  |
| お名前とメールアドレスをご記入下さい。                                                                                            |                  |
| お名劇                                                                                                    |                  |
| J                                                                                                    |                  |
| A THE TWA                                                                                                    |                  |

以上で申し込み完了です。受講可能な方には、6月29日(木)前後に「受講決定通知書」を発送しますので、 ご確認ください。(受講要件を満たさない方には、個別にご連絡させていただきます。)

# ※個人情報の登録方法がわからない方、また I Dやパスワードが分からなくなった方は、コールセンターまでお 問い合わせください。 コールセンター 委託先:株式会社 RELATION (リレーション) 電話番号:050-5357-1081 受付時間:平日 9:00~17:00 (12:00) お問い合わせ 滋賀県介護支援専門員連絡協議会 事務局 〒525-0072 滋賀県草津市笠山 7 丁目 8-138

滋賀県介護支援専門員連絡協議会 事務局 〒525-0072 滋賀県草津市笠山7丁目8-138 滋賀県立長寿社会福祉センター内 Tel 077-567-4550 Fax 077-567-3906 E-mail cm@shiga-caremana.jp